## ICE端末 授業担当者向け説明会

情報メディア教育研究センター

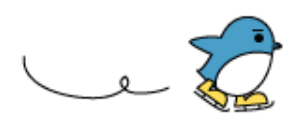

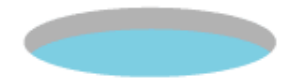

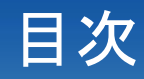

- ・新システム概要
- ・端末利用に関する主な変更点
- · 授業利用支援等
- ・その他

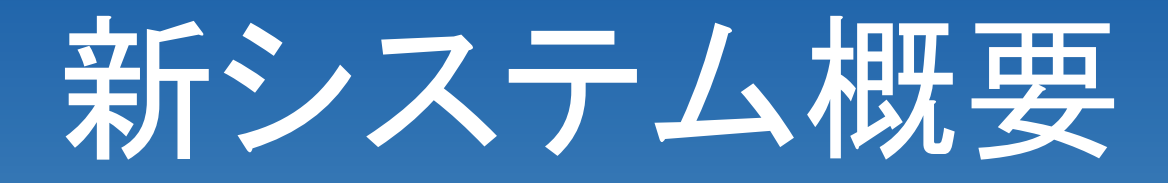

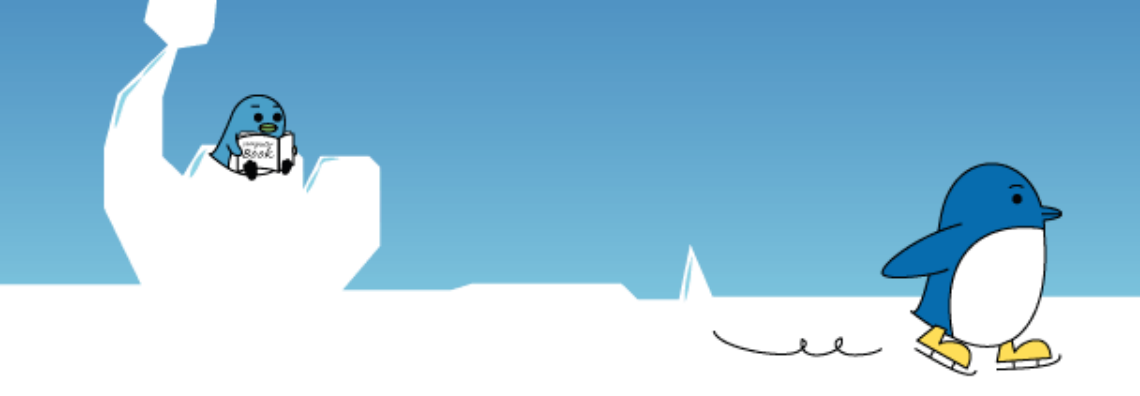

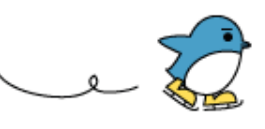

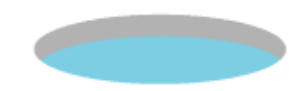

#### 配布資料:提供サービス新旧対照表

#### 計算機システム機種更新

- ・サーバ (メール, Web, login他)
- ・HPC (グリッド, アプリケーションサーバ)
- ·教育用情報端末(ICE, Mac)
- 利用登録システム
- ・その他

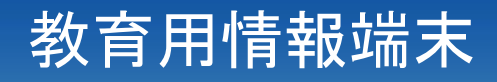

## ICE端末 (Linux & Windows7) - 教育、オープン利用

- ・ 先進的教育用端末 (Mac)
   マルチメディア作品の作成用、オープン利用
- ・3キャンパスに設置

| 東広島 | 870 (ICE) + 20 (Mac) |
|-----|----------------------|
| 電   | 185 (ICE)            |
| 東千田 | 65 (ICE)             |

# 端末利用に関する主な変更点

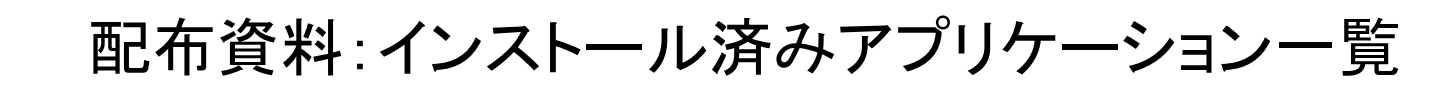

#### 電源オンからオフまで

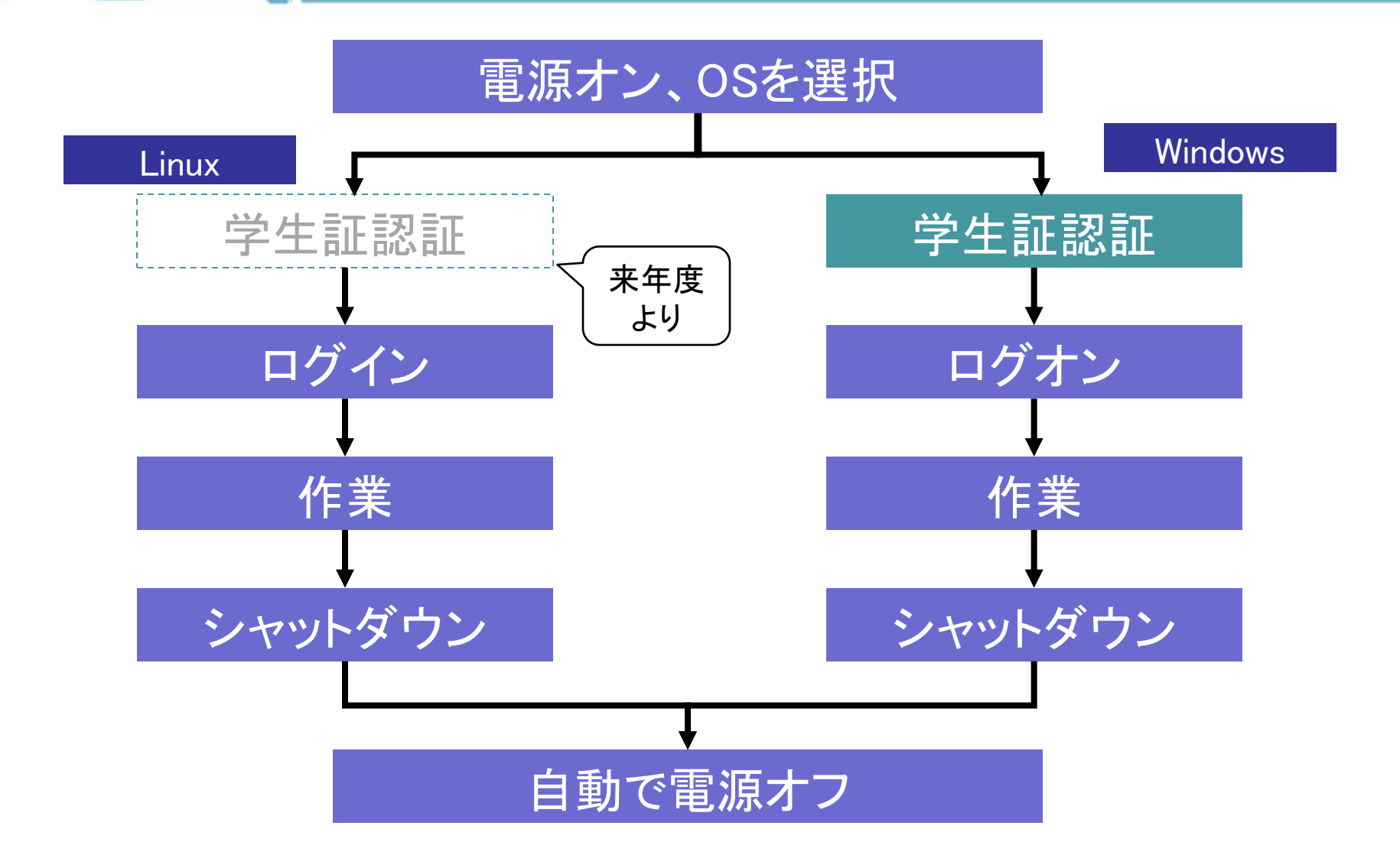

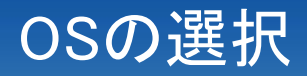

 端末下の電源ボタンを押します。ディス プレイに何も表示されないときはディス プレイ下の電源ボタンも押してください。

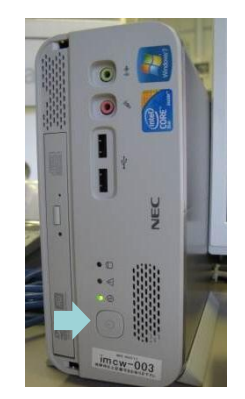

- カーソルキーでOSを選択、 Enterキーで確定します。

a

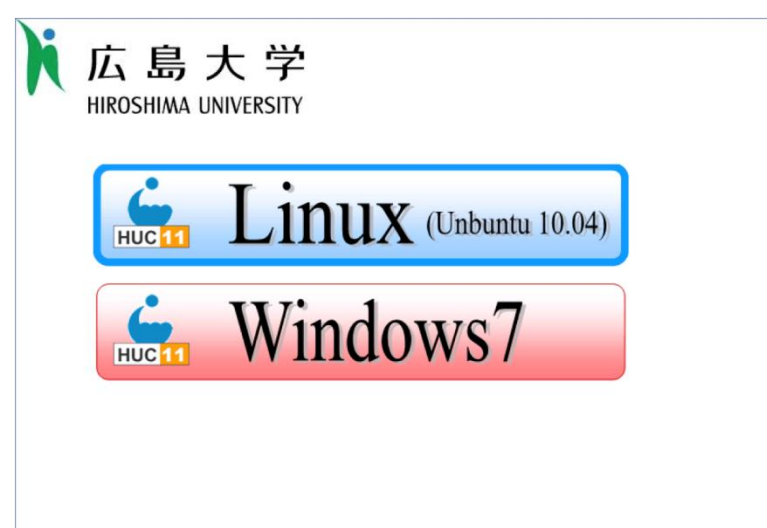

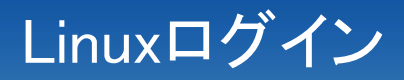

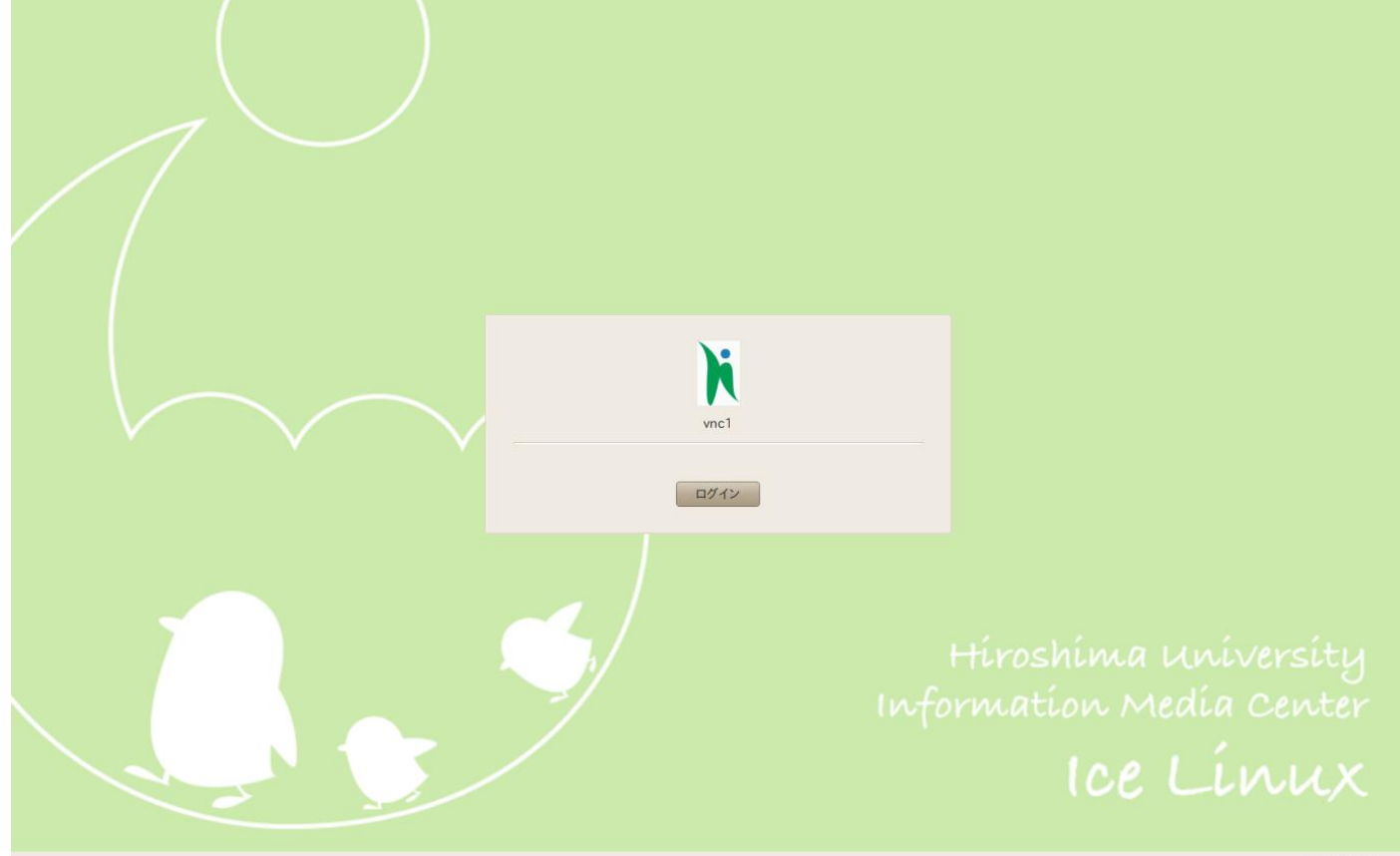

A,

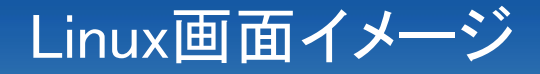

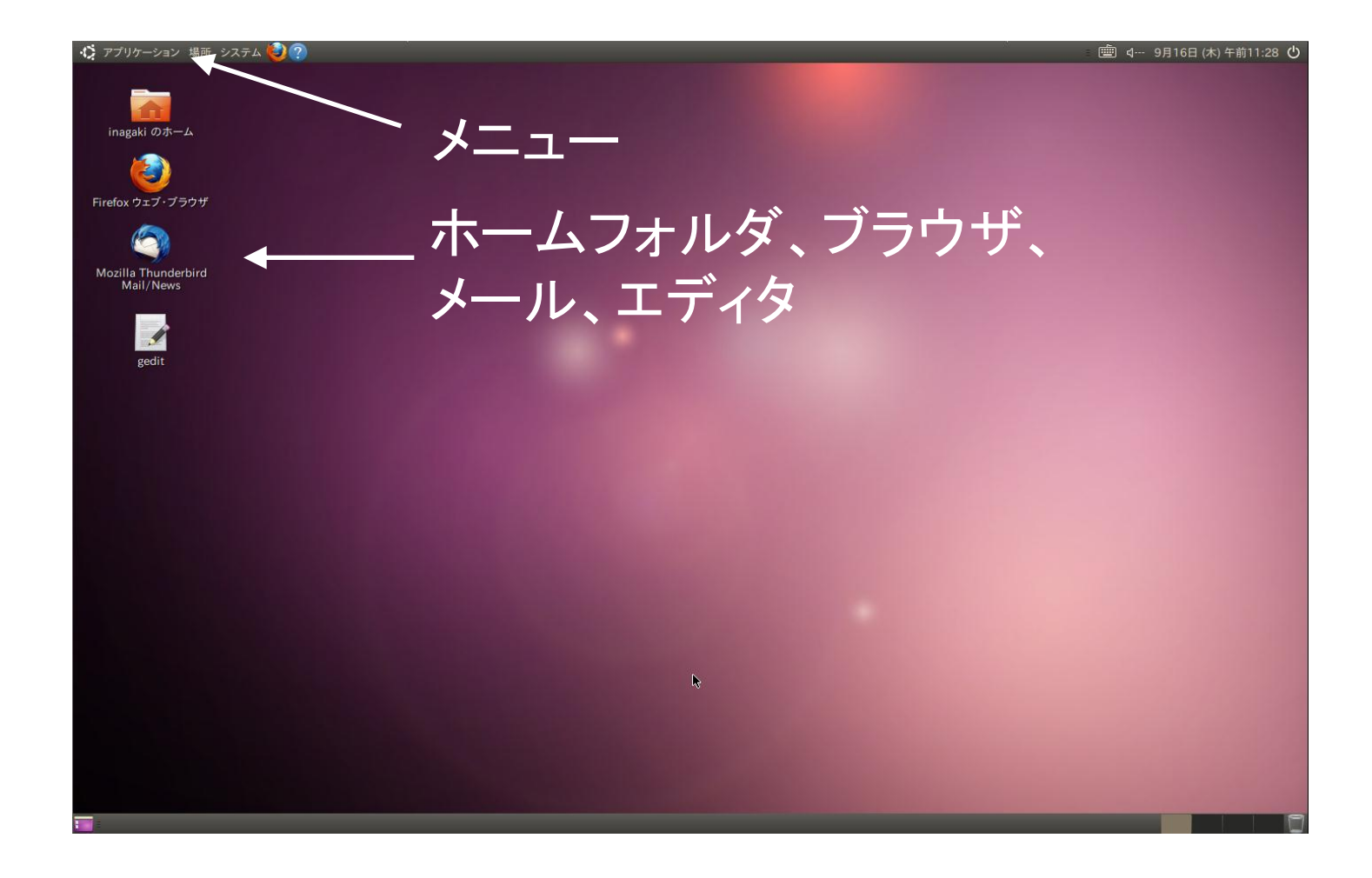

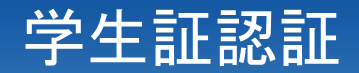

#### - ディスプレイ下のICカードリーダに学生証をか ざします。

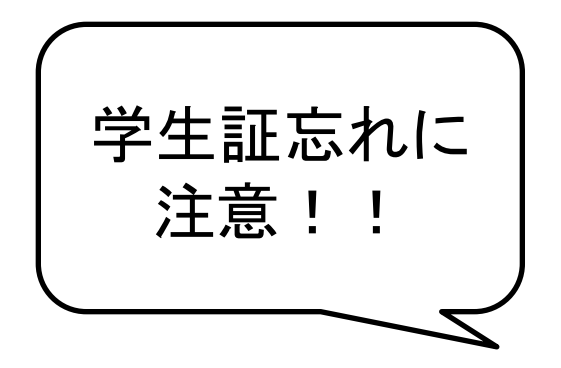

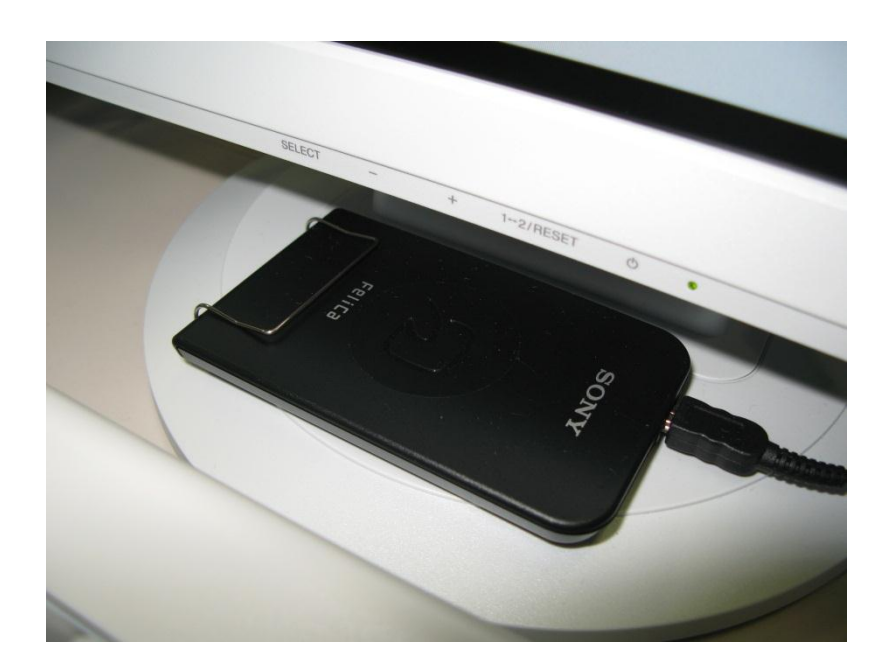

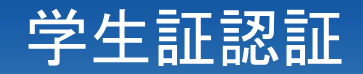

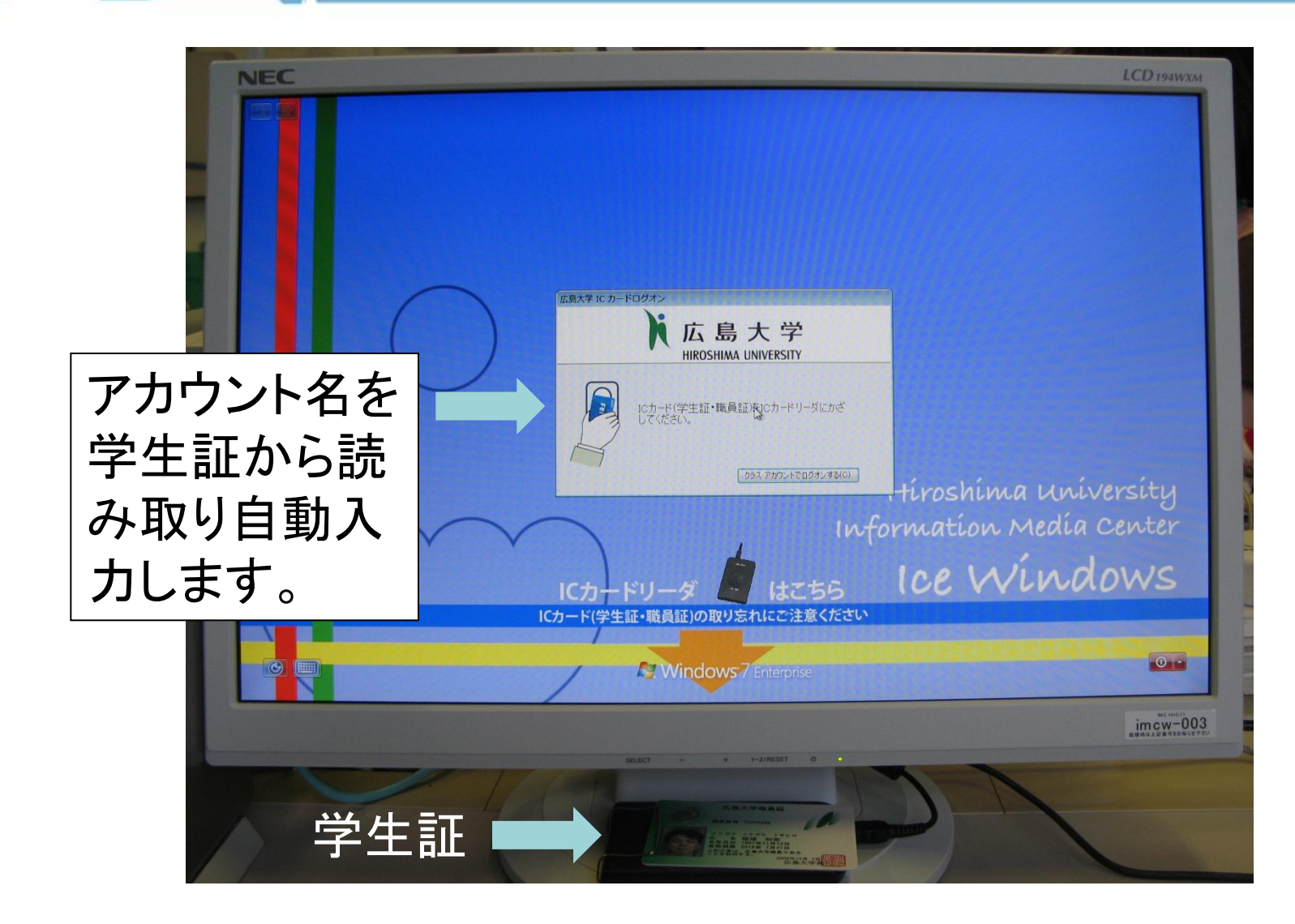

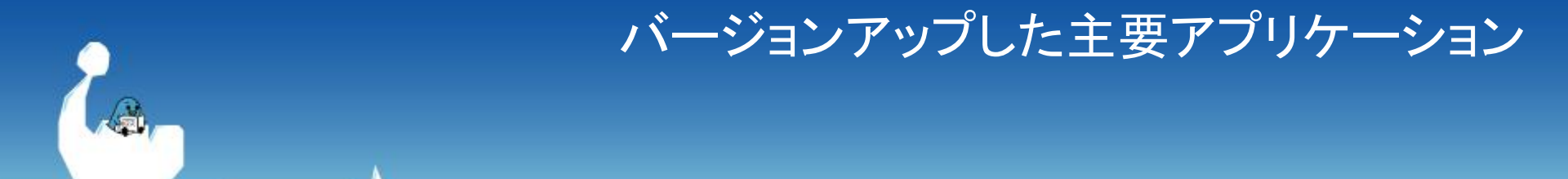

· OS

Windows XP Professional Vine Linux 3.2 Windows 7 Enterprise Ubuntu 10.04

Firefox 3.0

Thunderbird 2.0

MS Office 2003

Mathematica 5

Firefox 3.66

Thunderbird 3.1

MS Office 2010 Pro

Mathematica 7

#### ファイル容量制限と確認方法

## ファイル容量 個人アカウントは1GB Windows:スタート→コンピュータで確認

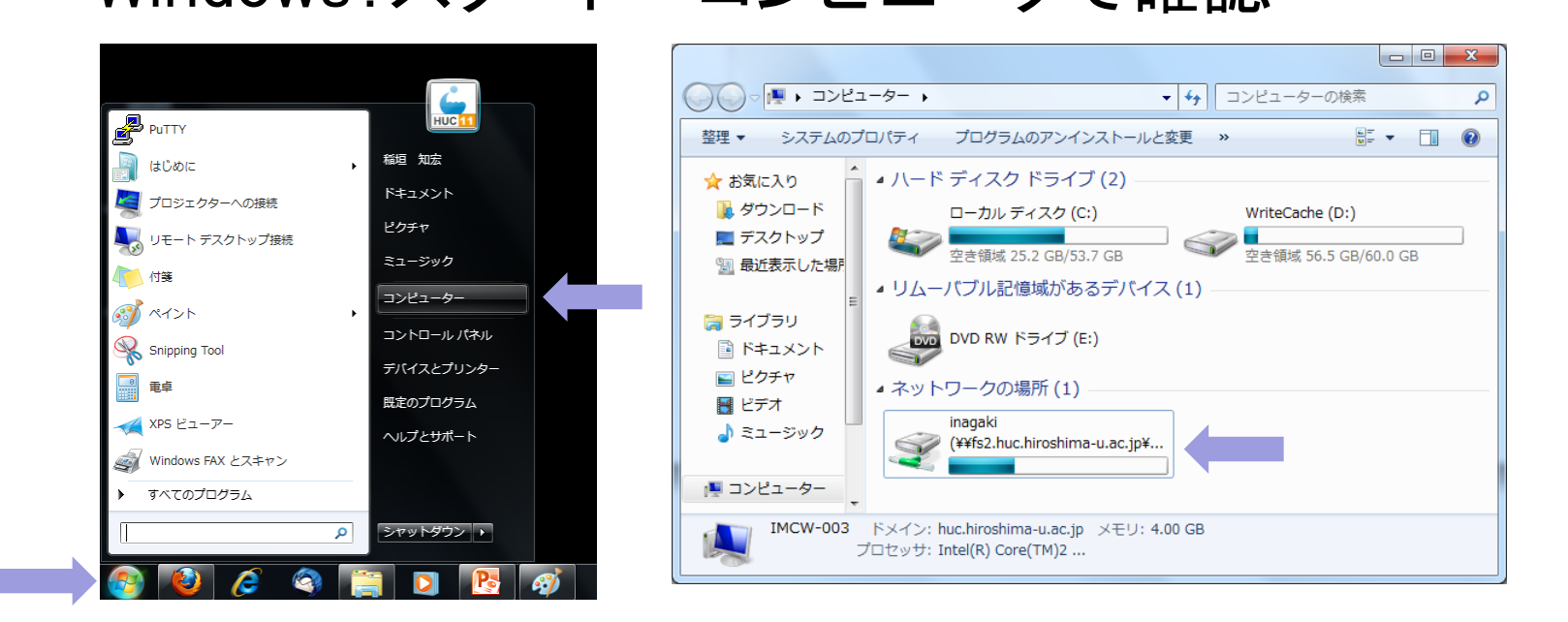

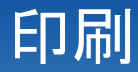

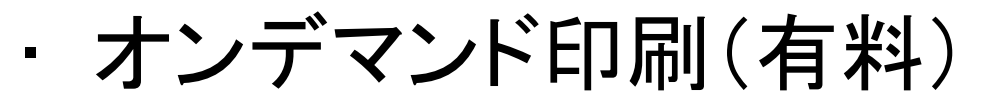

| モノクロ印刷 | 3円/面(A4)  |
|--------|-----------|
| カラー印刷  | 12円/面(A4) |

※)カラー印刷、持ち込み用紙への印刷は メディアセンター本館、中央図書館、西図書館、霞事務室のみ

その他

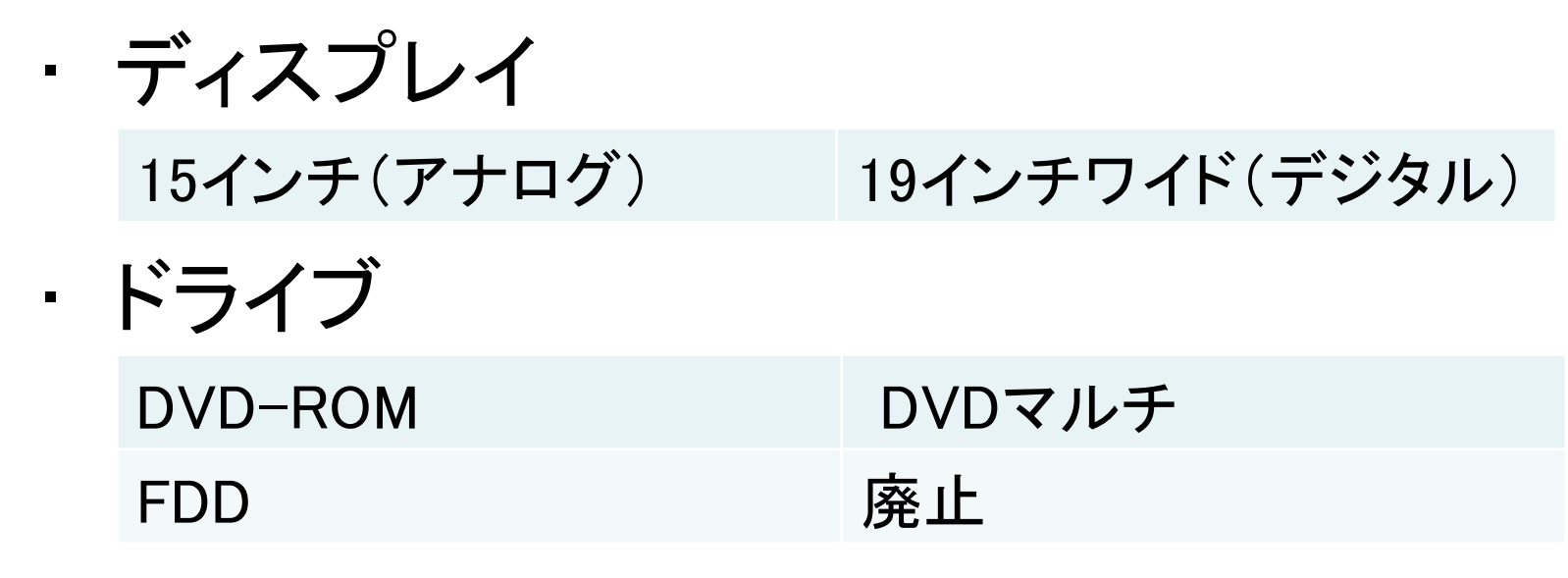

9

デフォールト漢字コードをUTF-8に変更
 ファイル名はセンター側で漢字コード変更
 ファイル名が文字化けする場合があります

## 授業利用支援等

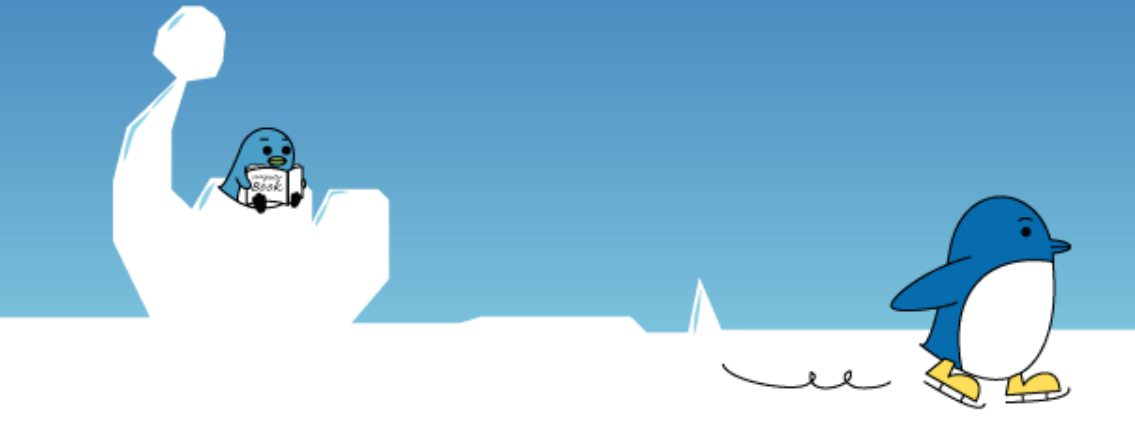

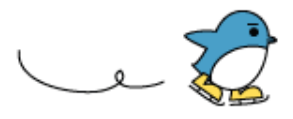

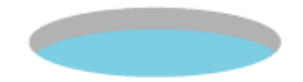

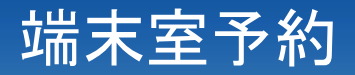

#### ・以下はメディアセンターで予約

- IMC本館教育研究用端末室、
- 西図書館2階IMC演習室
- 医学部基礎講義棟第1、第2情報端末室
- · 予約方法
  - メディアセンタートップページ→ICE端末 →端末室の予約
  - 空き状況確認後、端末室使用願をメール

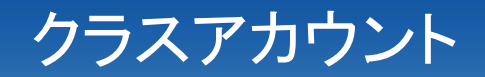

#### メディアセンター利用登録システムで申請 https://reg.huc.hiroshima-u.ac.jp/

アカウント情報詳細(Account Information)

| 利用サービス選択(Service) | Select) 使用領域(SizeStatus) アカウント自主ロック(Account Lock)                      |
|-------------------|------------------------------------------------------------------------|
| メーリングリストの管理(ML)   | 「<br>グループ/クラス/ゲストアカウントの管理(Group/Class/Guest)」 ホスティングの管理(Hosting) DBの管理 |

### ここで登録申請します。センターで申請確認後、ここからアカウントリストをダウンロードください。

VNC

#### VNC

- 授業担当者等が研究
   室や自宅 (要VPN)か
   らICE端末を利用
- Linux

vnc1.huc.hiroshima-u.ac.jp vnc2.huc.hiroshima-u.ac.jp

- Windows(準備中) vnc3.huc.hiroshima-u.ac.jp vnc4.huc.hiroshima-u.ac.jp

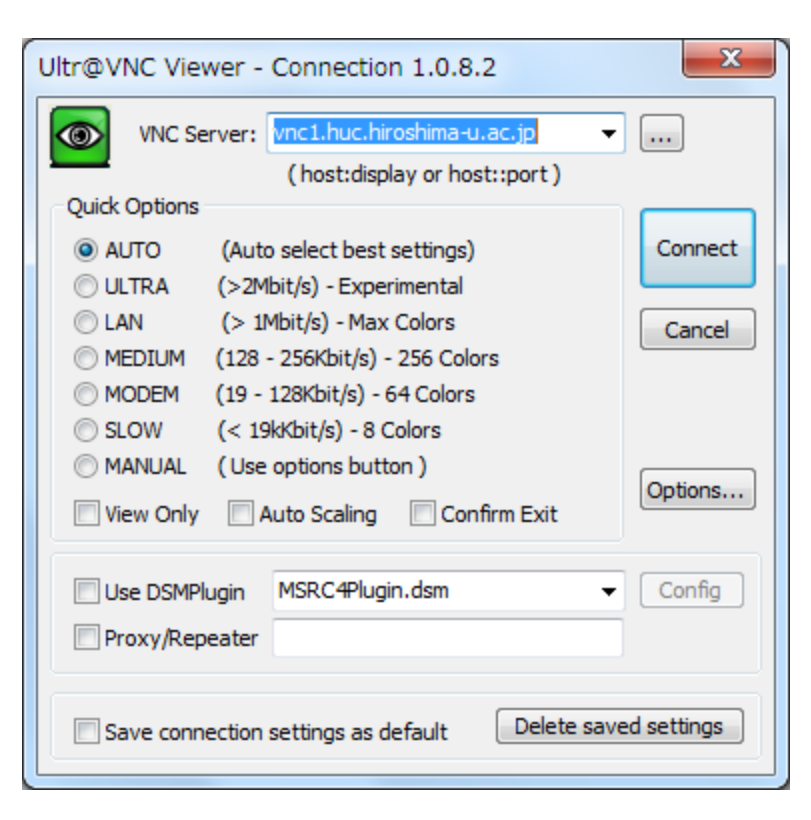

パスワード:

#### VNC接続(Linux)

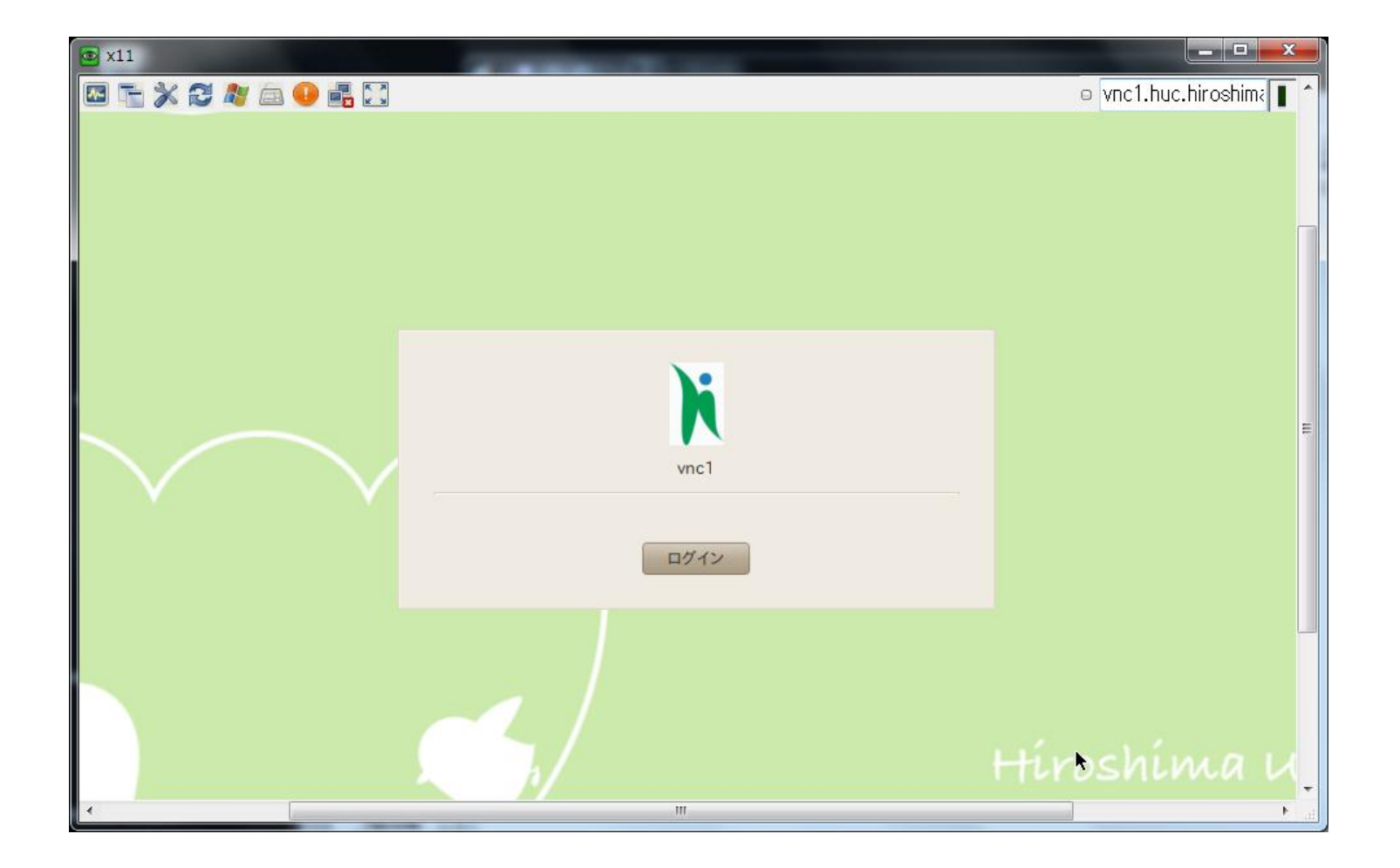

#### VNC接続(Windows)

| vnc3 (133.41.24.178) | A DESCRIPTION OF A DESCRIPTION OF A DESC |                           |
|----------------------|----------------------------------------------------------------------------------------------------|---------------------------|
|                      |                                                                                                    | vnc3.huc.hiroshima        |
| ユーザー名は<br>消してから入力    | 広島大学 IC カードログオン<br>広島大学 IC カードログオン<br>上 広島大学<br>HIROSHIMA UNIVERSITY<br>ユーザ名(U): ZZ000103<br>パスワード(P):                                                                                                    | Ξ.                        |
|                      | OK キャンセル                                                                                                    | tíroshíma u               |
|                      | In In                                                                                                    | formation Mec<br>Inp Min- |

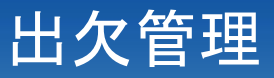

- 出欠管理
   学生のログイン状況 から事後に出欠確認
- 設定事項

- 学生番号リスト
- 授業スケジュール
- 使用教室
- ログイン時間

|                                                                |                                                                                                    | a mr. 1.                                                                                                    |                                                                                                    |                                                                           | _                                                  |                                                |                                                             |                                                                                  | _   |
|----------------------------------------------------------------|----------------------------------------------------------------------------------------------------|----------------------------------------------------------------------------------------------------|----------------------------------------------------------------------------------------------------|---------------------------------------------------------------------------|----------------------------------------------------|------------------------------------------------|-------------------------------------------------------------|----------------------------------------------------------------------------------|-----|
| 2 18 IA I                                                      | B- 2002                                                                                                    | 00.01                                                                                                    | 100                                                                                                    |                                                                           |                                                    |                                                |                                                             | Mill 1.2                                                                         |     |
| 010                                                            | -                                                                                                    | -                                                                                                    | -                                                                                                    | ŵ                                                                         | 100                                                | -                                              | -                                                           | (******) ## (0/) (#*****                                                         | 100 |
|                                                                | 8 (91¥12)                                                                                                    | 60                                                                                                    | æ                                                                                                    |                                                                           |                                                    |                                                |                                                             |                                                                                  |     |
| に大沢3<br>1在の#                                                   | 8 <b>4774</b>                                                                                                    | みとして取得<br>見る場合はこ                                                                                                    | ******                                                                                                    | 1923                                                                      | r.                                                 | \$31e                                          | 215                                                         | (2:5)                                                                            |     |
| 1203                                                           | R+774<br>B#HR+<br>0428                                                                                                    | ルとして取得<br>見る場合はこ<br>武名                                                                                                    | 14224<br>5577                                                                                                    | T#1.                                                                      | F.                                                 | 6/14                                           | 2.F.B.                                                      | C2(54)                                                                           |     |
|                                                                | 24224<br>28424<br>2428<br>100712                                                                                                    | <u>みとして取得</u><br>見る場合は3<br>武名<br>向お 3.C.#                                                                                                    | 14226<br>5577<br>9288<br>133113                                                                                                    | 5/24<br>0                                                                 | 4/7<br>47                                          | 6/14<br>73                                     | 215<br>6/21<br>72                                           | (3,0,0,0)<br>3.300,000<br>3.300,000                                              |     |
|                                                                | R ( 274<br>R ( R ( R (<br>74>8<br>100717<br>Nya                                                                                                  | <u>みとして</u> 取得<br>見る場合は2<br>武名<br>(明治 見に)<br>(明治 見に)<br>(明治 単元)                                                                                                    | 14026<br>5577<br>9288<br>1303137<br>1007777                                                                                                    | 5/24<br>0<br>8                                                            | 6/2<br>87<br>0                                     | 6/14<br>73<br>0                                | 6/23<br>72<br>0                                             | C22:567<br>30:000<br>0                                                           |     |
|                                                                | 84274<br>888884<br>8428<br>100717<br>100717<br>100717                                                                                            | ルムして数据<br>見る場合は2<br>成集<br>(注意) 3.C.()<br>(注意) 3.C.()<br>(注意) 3.C.()<br>()<br>()<br>()<br>()<br>()<br>()<br>()<br>()<br>()<br>()<br>()<br>()<br>(                                                                                                    | 5577<br>5577<br>9289<br>122113<br>122137<br>122137<br>122137                                                                                                    | 5/24<br>0<br>8<br>78                                                      | F.<br>8/2<br>8/2<br>0                              | 6/14<br>73<br>0                                | 6/23<br>72<br>0                                             | C2(<5)<br>3.00.000<br>3<br>0<br>1                                                |     |
|                                                                | 84224<br>88484<br>9428<br>100717<br>897000<br>897000<br>897000                                                                                   | んとして取得<br>見る3歳会は3<br>成年<br>日本 1.00年<br>日本 1.00年<br>日本 1.00年<br>日本 1.00日<br>日本 1.00日                                                                                                    | 1411084                                                                                                    | 781<br>172<br>5/24<br>0<br>8<br>78<br>80                                  | F.<br>6/7<br>87<br>0<br>82                         | 6)[#<br>6/14<br>73<br>0<br>0<br>72             | 2 F E                                                       | C2(<5)<br>SETUR<br>3<br>0<br>1<br>4                                              |     |
|                                                                | R4774<br>ERMR4<br>7428<br>100717<br>507005<br>507005<br>507005                                                                                   | んとして取得<br>民名3番余は3<br>成年<br>周田 3.C.()<br>周田 3.C.()<br>[]<br>[]<br>[]<br>[]<br>[]<br>[]<br>[]<br>[]<br>[]<br>[]                                                                                                    | 1421084<br>1421084<br>1421084                                                                                                    | 785<br>5/24<br>0<br>8<br>78<br>80<br>77                                   | 6/7<br>87<br>0<br>87<br>90                         | 6/14<br>73<br>0<br>72<br>87                    | 2.5.8<br>6/23<br>72<br>0<br>89<br>61                        | C2(-(-6))<br>3<br>3<br>0<br>3<br>4<br>4<br>4                                     |     |
|                                                                | R4224<br>EXX4<br>54248<br>542517<br>54255<br>54255<br>542555<br>542555<br>542555<br>542555                                                       | んとして数据<br>用 4 場合は 2<br>成化<br>向 8 3 C 編<br>向 8 3 C 編<br>向 8 3 C 編<br>画 8 8 8<br>同 8 8 6<br>時 8 6<br>う                                                                                                    | 1421923                                                                                                    | Tes<br>171<br>5/24<br>0<br>8<br>78<br>80<br>77<br>83                      | 6/2<br>87<br>0<br>87<br>90<br>90                   | 6/14<br>73<br>0<br>72<br>87<br>90              | 6/23<br>72<br>0<br>89<br>61<br>90                           | C2(<5)<br>3.00.000<br>3<br>4<br>4<br>4<br>4                                      |     |
|                                                                | R4224<br>BBHR4<br>BUTTT<br>BUTTT<br>BUTDOS<br>BUTDOS<br>BUTDOS<br>BUTDOS<br>BUTDOS<br>BUTDOS<br>BUTDOS                                           | んとして取得<br>見る場合は2<br>成化<br>向かりたく場<br>局かりたく場<br>局かり取<br>内かり取<br>内かり取<br>内かり取<br>内かり<br>のの<br>のの<br>のの<br>のの<br>のの<br>のの<br>のの<br>のの<br>のの<br>の                                                                                                    | 1421027<br>142102<br>142102<br>14210<br>14210000000000 | 788<br>5/24<br>0<br>8<br>78<br>80<br>77<br>83<br>78                       | F.<br>87<br>0<br>87<br>0<br>87<br>90<br>90<br>79   | 6./14<br>73<br>0<br>72<br>87<br>90<br>83       | XE8<br>6/23<br>72<br>0<br>89<br>61<br>90<br>87              | C2(<5)<br>3.00<br>5<br>4<br>4<br>4<br>4<br>4                                     |     |
| 2 4 41<br>2 44<br>3 41<br>4 41<br>5 41<br>6 41<br>7 41<br>8 41 | R4224<br>BBKR4<br>BC0717<br>BQ0017<br>BQ0005<br>BQ0005<br>BQ0005<br>BQ0005<br>BQ0005<br>BQ0005<br>BQ0005<br>BQ0005<br>BQ0005<br>BQ0005<br>BQ0005 | んとして取得<br>見る場合は2<br>成年<br>向田 3.C.()<br>向田 3.C.()<br>向田 3.C.()<br>向田 3.C.()<br>同田 3.C.()<br>同田 3.C.() | 140284<br>5577<br>9888<br>120117<br>1401087<br>1401087<br>1401087<br>1401087<br>1401087<br>1401087                                                                                                    | C # #<br>172.<br>5/24<br>0<br>8<br>78<br>80<br>77<br>83<br>78<br>80<br>78 | 6/7<br>87<br>0<br>87<br>90<br>87<br>90<br>79<br>78 | 6.114<br>73<br>0<br>72<br>87<br>90<br>83<br>85 | 2 F 8<br>6/23<br>72<br>0<br>0<br>89<br>61<br>90<br>87<br>90 | 52555)<br>52518<br>3<br>3<br>0<br>2<br>3<br>4<br>4<br>4<br>4<br>4<br>4<br>4<br>4 |     |

https://www.riise.hiroshima-u.ac.jp/rcall/

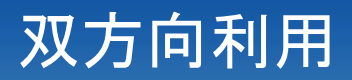

#### 大規模授業

- 東広島地区では端末を利用した100人規模の 授業は単独の教室だけでは実施できません。
- ・双方向利用システム
  - メディアセンター本館端末室(93台)、西図書 館2階演習室(94台)で授業映像、端末画面と 音声を双方向に配信できます。

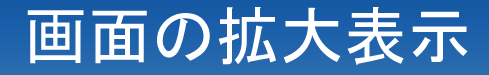

#### 教員の画面を学生に提示する場合等、画面 の一部を拡大して提示できます。

Linux

Windows

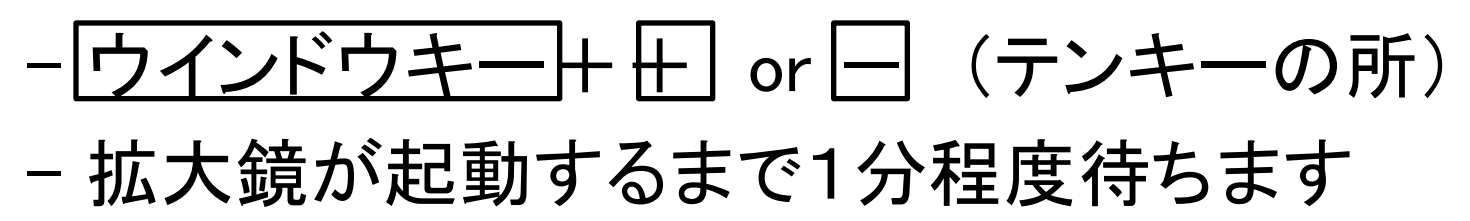

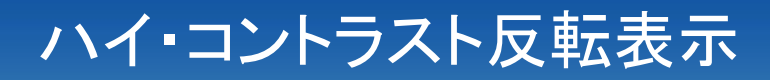

#### 通常の画面設定ではまぶしい場合等に利用 します。

• Linux

0

#### - システム → 設定 → 外観の設定 → テーマ

- Windows
  - コントロールパネル → テーマの変更

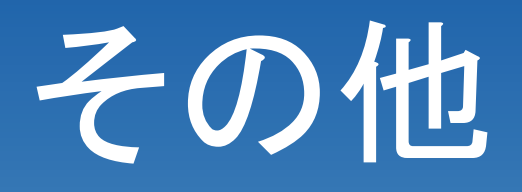

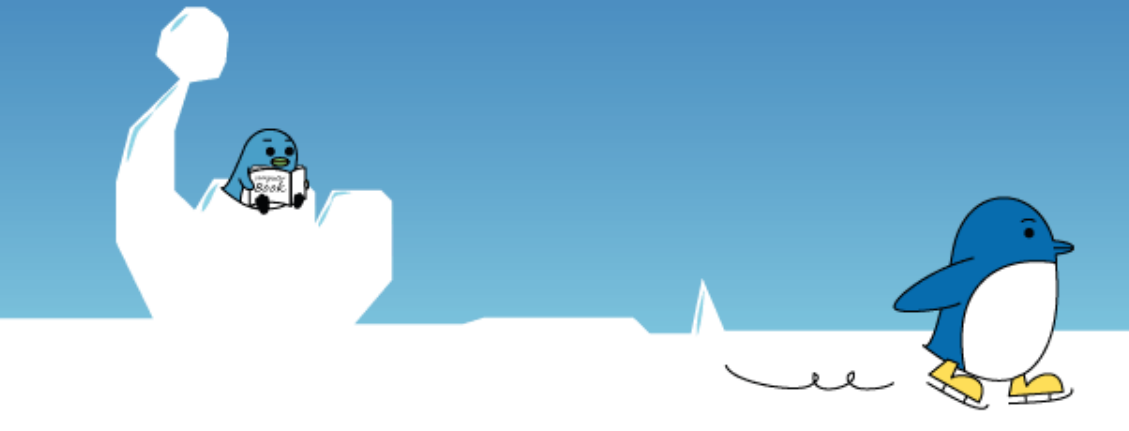

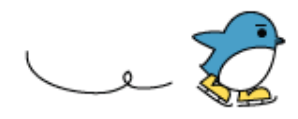

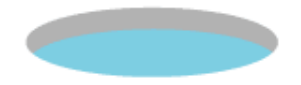

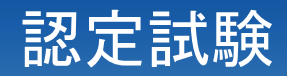

#### メディアセンター利用登録システムで認定 https://reg.huc.hiroshima-u.ac.jp/

#### - メール利用認定試験

・準備中、現在は利用規約に同意

```
メールアドレス
e-mail address
旧メールアドレス
old e-mail address
```

メール利用認定試験

#### - WWW公開認定試験

・WWW利用に関する問い10問に全問正解

未受験 WWW公開認定試験

URL

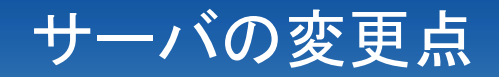

#### ・質問の多い変更点

- Web: PHP, SQLが使えるようになりました。
- FTP:学内限定になりました
- メールの転送:転送先アドレスの制限 ..(連続するピリオド)が含まれる @の直前が.(ピリオド)

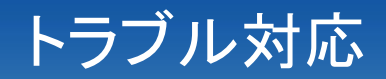

#### ・ 学生証認証ができない

- 学生証の受領処理が完了していない 所属の学生支援グループで受領処理
- ・学生証忘れ
  - メディアセンター事務室、担当学生支援グル ープで先生に臨時カードを貸し出し
  - 印刷は生協で仮カード(要デポジット)を
- パスワード忘れ
  - メディアセンター事務室で強制変更

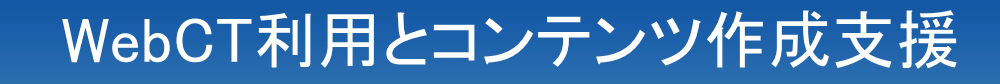

・コースマネージメントシステム WebCTCE6

- http://webct.riise.hiroshima-u.ac.jp/

・コンテンツ作成支援室

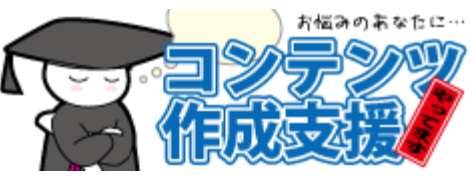

- 教材電子化、講義の撮影、著作権処理、 WebCTへの掲載・コースデザイン http://www.els.hiroshima-u.ac.jp/

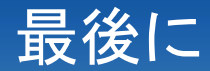

#### ・質問等の窓口

- 平日昼間
  - ・メディアセンター本館、西分室、霞分室
  - http://www.media.hiroshima-u.ac.jp/helpdesk
- 授業時
  - ・教室設置の内線電話